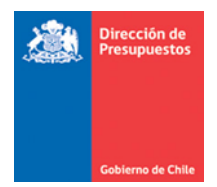

## Actualización Optimización Reportabilidad SIGFE 2.0

Materia: Actualización reportes SIGFE 2.0 Fecha : Junio 2019

## 1. Antecedentes

En materia de Reportabilidad SIGFE 2.0, y en línea con el proceso de migración de reportes iniciado en Diciembre de 2018 con la entrega de Balance Comprobación y Saldos, y Libro Mayor entre otros. En esta ocasión se complementa al proceso de optimización con la entrega de los siguientes reportes:

- Listado de Cobros Realizados
- Disponibilidad de Devengos Presupuestarios
- Disponibilidad de Compromisos Presupuestarios
- Disponibilidad de Requerimientos Presupuestarios
- Descarga de Estados de Ejecución Presupuestaria

En este sentido se reiteran las caracteristicas que aplican al nuevo formato de los reportes.

2. Características de los Reportes

| Datos actualizados el 17-06-2019 a las 11:10:13 | Ø |   |   |        |                    |     |     |                 |        |   |      |   |   |
|-------------------------------------------------|---|---|---|--------|--------------------|-----|-----|-----------------|--------|---|------|---|---|
| ₿.                                              |   | - | ÷ | 100% - | informe de búsqu 🔍 | • • | [ ▶ | $\triangleleft$ | Página | 1 | de 2 | ► | • |

- Icono Actualizar : Actualiza datos del reporte con informacion mas reciente, señalando fecha y hora de ejecucion de dicho proceso.
- Icono Exportar : Permite la exportacion a PDF, Excel o PPT. En exportacion a excel se presentan dos opciones Excel y Excel Paginado, en este último caso repitiendo los encabezados de las columnas por grupo de filas.

Importante: En materia de reportes del ámbito de descarga de datos, si bien se disponibilizan varias opciones de exportación es decir: Excel, PDF y PPT, para los últimos dos formatos y según volumen de datos incluidos, es posible que la presentación de la información expuesta no sea de utilidad. Las características de la nueva herramienta son de uso transversal para los reportes.

• Zoom - + 110% - : Permite Aumentar o Disminuir la visualizacion del reporte.

• **Busqueda** : Permite realizar la búsqueda directa en grilla de datos, de la cadena de caracteres que se ingrese en el campo.

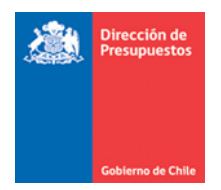

Por ejemplo, se ingresa sueldos líquidos y se presiona icono *búsqueda*, aplicativo resalta en amarillo el resultado recorriendo todas las paginas del reporte, luego si existen mas valores coincidentes con la busqueda, por medio de buscar siguiente y anterior se

recorre el resultado

| Modificar Contrasena Cerrar Sesion    |           |                                                                           |                                     |              |                |                                       |           |         |          |  |
|---------------------------------------|-----------|---------------------------------------------------------------------------|-------------------------------------|--------------|----------------|---------------------------------------|-----------|---------|----------|--|
| Reportabilidad                        |           |                                                                           |                                     |              |                |                                       |           |         |          |  |
| · · · · · · · · · · · · · · · · · · · |           |                                                                           |                                     |              |                |                                       |           |         |          |  |
| Datos actualizados el 15-04-2019 a    | a las 09: | 58:09 67                                                                  |                                     |              |                |                                       |           |         |          |  |
| B. E                                  |           | - + 100%                                                                  | • sue                               | eldos liquid | tos Q 👻        | 🔺 🕨 📢 🔺 Página                        | 1 de      | 44 🕨    | •        |  |
|                                       |           |                                                                           |                                     |              |                |                                       |           |         |          |  |
| Gobierno<br>de Chile                  |           | Disponibilidad de Con<br>0568 Gobierno Pi                                 | npromisos Pr                        | resupuestar  | rios           |                                       |           |         |          |  |
|                                       |           |                                                                           | sgional region                      | 1            |                |                                       |           |         |          |  |
|                                       |           | 01 enero 20<br>lunes 15 a                                                 | 19 al 31 enero :<br>bril 2019 09:58 | 2019<br>:10  |                |                                       |           |         |          |  |
| Unidad Eissutara                      | Folio     | Títula                                                                    | Tipo                                | Moneda       | Número         | Dringing                              | Moneda    | Tipo de | Tipo     |  |
| Unidad Ejecutora                      | rolio     | TICULO                                                                    | Presupuesto                         | aria         | Identificación | Philicipa                             | Documento | Cambio  | ripor    |  |
| 0568001 Gobierno Regional Bío Bío     | 0         | CGE S.A BOL N° 211839532 GSTO<br>DICIEMBRE PLAZA ESPAÑA RC N° 3362        | 02 Gasto                            | CLP          | 76411321-7     | CIA. GENERAL DE ELECTRICIDAD S.<br>A. | CLP       | 1       | 5000 Con |  |
| 0568001 Gobierno Regional Bío Bío     | 0         | CGE S.A BOL N°212285148 GASTO<br>DICIEMBRE D.ALMAGRO RC N°3364 DE         | 02 Gasto                            | CLP          | 76411321-7     | CIA. GENERAL DE ELECTRICIDAD S.<br>A. | CLP       | 1       | 5000 Con |  |
| 0568001 Gobierno Regional Bío Bío     | 0         | CGE S.A F. 11491151 GASTO DICIEMBRE<br>GORE RC N°3361 DE 14/01/2019       | 02 Gasto                            | CLP          | 76411321-7     | CIA. GENERAL DE ELECTRICIDAD S.<br>A. | CLP       | 1       | 5000 Con |  |
| 0568001 Gobierno Regional Bío Bío     | 0         | CHILEXPRESS 5.A FACT N° 7772424-<br>7773979 RC N° 2734 Y 2736 DE 17/01/19 | 02 Gasto                            | CLP          | 96756430-3     | CHILEXPRESS S.A.                      | CLP       | 1       | 5000 Con |  |
| 0568001 Gobierno Regional Bío Bío     | 0         | CHILEXPRESS S.A FACT N° 7772424-<br>7773979 RC N° 2734 Y 2736 DE 17/01/19 | 02 Gasto                            | CLP          | 96756430-3     | CHILEXPRESS S.A.                      | CLP       | 1       | 5000 Con |  |
| 0568001 Gobierno Regional Bío Bío     | 0         | CORREOS CHILE FACT N° 645019-648298<br>RC N° 2735 DE 17/01/2019           | 02 Gasto                            | CLP          | 60503000-9     | EMPRESA DE CORREOS DE CHILE           | CLP       | 1       | 5000 Con |  |
| 0568001 Gobierno Regional Bío Bío     | 0         | EC DEVENGO PAGO DE<br>REMUNERACIONES MES DE ENERO 2019                    | 02 Gasto                            | CLP          | 0568011-6      | SUELDOS LIQUIDOS                      | CLP       | 1       | 5000 Con |  |
| 0568001 Gobierno Regional Bío Bío     | 0         | EC DEVENGO PAGO DE<br>REMUNERACIONES MES DE ENERO 2019                    | 02 Gasto                            | CLP          | 0568011-6      | SUELDOS LIQUIDOS                      | CLP       | 1       | 5000 Con |  |
| 1                                     |           | 1                                                                         |                                     |              |                |                                       |           |         | _        |  |

• Paginacion

de 20 🕨 🚺

: Opcion que indica la cantidad

de páginas con que cuenta el reporte, incluye opciones de avanzar a las páginas, Primera, Anterior, Siguiente y Último, como también el ingreso de número directo de la página que se requiere consultar.

**2.1.** En relación a opciones de columna de la grilla de datos, ésta se activa al hacer *click* sobre la columna que se busca modificar.

🚽 Página 6

| Goblerno<br>de Chile                |                                | Disponibilidad de Devengos Presupuestario<br>0569 Gobierno Regional Regiễn IX Araucanã | 5                |                          |                                         |  |  |  |  |
|-------------------------------------|--------------------------------|----------------------------------------------------------------------------------------|------------------|--------------------------|-----------------------------------------|--|--|--|--|
|                                     | 01 enero 2019 al 31 enero 2019 |                                                                                        |                  |                          |                                         |  |  |  |  |
|                                     | Ingreso - Nacional             |                                                                                        |                  |                          |                                         |  |  |  |  |
|                                     | lunes 17 junio 2019 11:10:13   |                                                                                        |                  |                          |                                         |  |  |  |  |
|                                     |                                |                                                                                        |                  |                          |                                         |  |  |  |  |
| Código Unidad Ejecutora             | Folio                          | Título                                                                                 | Tipo Presupuesto | Moneda<br>Presupuestaria | Principal                               |  |  |  |  |
| 0569001 Gobierno Regional Araucania | 2                              | Devengo Ingreso Programa de Caja de Remuneraciones mes Enero                           | 01 Ingreso       | CLP                      | 60805000-0 TESORERIA GENERAL DE LA REPU |  |  |  |  |
| 0569001 Gobierno Regional Araucania | 3                              | Devengo Ingreso 9° Cuota Sentencia Causa RIT 86-2014 Rodrigo Acuña Silva               | 01 Ingreso       | CLP                      | 15233474-5 RODRIGO ANGEL ACUA SILVA     |  |  |  |  |

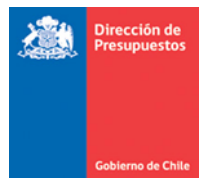

Las opciones disponibles que permiten actuar sobre el conjunto de datos disponible son:

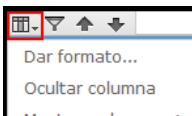

• **Opciones de Columna** Mostrar columnas ► : Pemite aplicar formato a la columna en terminos de fuente , tamaño, estilo, color, alineacion etc., tanto a los encabezamientos como a las filas de detalle, tambien entrega opcion de ocultar columnas.

| _                                |                                     | Ingreso - Nacional<br>Junes 17 iunio 2019 11: | 10:13                      |                     | _                                                                   |
|----------------------------------|-------------------------------------|-----------------------------------------------|----------------------------|---------------------|---------------------------------------------------------------------|
| _                                | Formato de columna: Código L        | Inidad Ejecutora                              | Formato básico             | Formato condicional | _                                                                   |
| Codigo Uni                       | Aplicar a:                          |                                               |                            |                     | Principal                                                           |
| 0569001 Gobierno Regional Arauo  | Encabezamientos                     |                                               |                            | -                   | 100-0 TESORERIA GENERAL DE LA REPU                                  |
| 0569001 Gobierno Regional Arauci | Encabezamientos<br>Filas de detalle |                                               |                            |                     | 174-5 RODRIGO ANGEL ACUA SILVA                                      |
| 0569001 Gobierno Regional Arauc  | Código Unidad Ejecutora             |                                               |                            |                     | 100-2 ISAPRE FUNDACION SALUD<br>AJADORES BANCO ESTADO               |
| 0569001 Gobierno Regional Arauc  | Fuente:                             | Tamaño:                                       | Estilo:                    | Color:              | 118-0 SECRETARIA REGIONAL MINISTER                                  |
| 0569001 Gobierno Regional Arauc  | Trebuchet MS                        | 10                                            | <b>Β</b> <i>Ι</i> <u>U</u> | ♦ A.                | 163-0 FERIA LAS PULGAS LAUTARO                                      |
| 0569001 Gobierno Regional Arauci | DejaVu Sans                         | 5<br>6<br>7                                   | Alineación:                |                     | 163-2 RAQUEL LAGOS JARA                                             |
| 0569001 Gobierno Regional Arauo  | DejaVu Serif<br>Monospaced          | 8                                             |                            |                     | 00-K UNION COMUNAL DE CLUBES<br>TIVOS DE RAYUELA DE GORBEA          |
| 0569001 Gobierno Regional Arauc  | SansSerif 👻                         | 10 🔻                                          |                            |                     | 190-5 COMITE DE ADELANTO DESARRO<br>IDAD LAS TRANQUERAS DE HUICHAHU |
| 0569001 Gobierno Regional Arauc  |                                     |                                               | _                          |                     | 100-0 CLUB DEPORTIVO ATLETICO NAF                                   |
| 0569001 Gobierno Regional Araus  | < Columna anterior Columna si       | guiente >                                     | A                          | ceptar Cancelar     | 100-0 TESORERIA GENERAL DE LA REPL                                  |
|                                  |                                     |                                               |                            |                     |                                                                     |

• **Opciones de Filtros y Orden** : Permite aplicar filtros para mostrar informacion de filas bajo criterios establecidos. Tambien facilita el ordenamiento de las filas en ascendente o descendente.

| Código Unidad E                      | jecutora                       | Folio      |                                          | Titulo                              | Tipo Presupuesto | Moneda<br>Presupuestaria | Principal                                                                     |
|--------------------------------------|--------------------------------|------------|------------------------------------------|-------------------------------------|------------------|--------------------------|-------------------------------------------------------------------------------|
| 0569001 Gobierno Regional Araucania  |                                | 2          | Devengo Ingreso Programa de Caja de Re   | muneraciones mes Enero              | 01 Ingreso       | CLP                      | 60805000-0 TESORERIA GENERAL DE LA REPU                                       |
| 0569001 Gobierno Regional Arauo. 🛛 🦷 | 174-5 RODRIGO ANGEL ACUA SILVA |            |                                          |                                     |                  |                          |                                                                               |
| 0569001 Gobierno Regional Araus      | Mostrar todas                  | las filas  | 1                                        |                                     |                  |                          | 100-2 ISAPRE FUNDACION SALUD<br>AJADORES BANCO ESTADO                         |
| 0569001 Gobierno Regional Arauo      | Mostrar solo la                | as filas ( | en las que                               |                                     |                  |                          | 118-0 SECRETARIA REGIONAL MINISTER<br>N                                       |
| 0569001 Gobierno Regional Arauo.     | es igual a                     |            | •                                        |                                     |                  |                          | 163-0 FERIA LAS PULGAS LAUTARO                                                |
| 0569001 Gobierno Regional Arauo      | es igual a                     |            |                                          |                                     |                  |                          | 163-2 RAQUEL LAGOS JARA                                                       |
| 0569001 Gobierno Regional Arauo      | Contiene<br>No contiene        |            |                                          |                                     | Aceptar          | Cancelar                 | 00-K UNION COMUNAL DE CLUBES<br>TIVOS DE RAYUELA DE GORBEA                    |
| 0569001 Gobierno Regional Araucania  | Empieza por<br>No empieza por  |            |                                          | to Seguridad Ciudadana              | 01 Ingreso       | CLP                      | 05260990-5 COMITE DE ADELANTO DESARRO<br>SEGURIDAD LAS TRANQUERAS DE HUICHAHU |
| 0569001 Gobierno Regional Araucania  | Termina por<br>No termina por  |            |                                          | to Deporte Privado                  | 01 Ingreso       | CLP                      | 65550700-0 CLUB DEPORTIVO ATLETICO NAR<br>JUNIOR                              |
| 0569001 Gobierno Regional Araucania  |                                | 81         | Devengo Ingreso Fondo de Inversión y Rec | oonversión Regional de la Araucanía | 01 Ingreso       | CLP                      | 60805000-0 TESORERIA GENERAL DE LA REPU                                       |

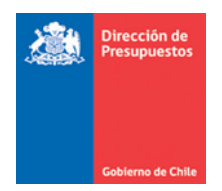

## 3. Primer Acceso a Reportes

**3.1.** Es probable que en la primera ejecucion de estos reportes, luego de aplicar filtros y ejecutar la acción buscar, la pantalla de resultados se muestre en blanco.

| Gebierno de Chie | Mesa de ayuda<br>2 2826 2801 |
|------------------|------------------------------|
| Reportabilidad   |                              |
|                  |                              |
|                  |                              |
|                  |                              |

**3.2.** En este caso debe efectuar click sobre el icono destacado en imagen y desactivar proteccion según los pasos que se muestran en imagen.

Paso 1 Activar opcion de desbloqueo de contenido

| <b>(</b> | 👌 🔒 http | os://evolutivo-2.sigfe.gob.cl/sigfeReports/                                                                                                    | faces/task-flow-r                                              | repor | rteBalanceComproba |
|----------|----------|----------------------------------------------------------------------------------------------------|----------------------------------------------------------------|-------|--------------------|
|          | 0        | Firefox está bloqueando contenido en<br>La mayoría de los sitios web continuará<br>correctamente incluso si este contenido<br>Contenido inseguro<br>Algunos elementos no encriptados en<br>este sitio han sido bloqueados.<br>Aprender más | n esta página.<br>funcionando<br>o es bloqueado.<br>Opciones • | ×     | 2 SIGFE II () TO   |

Paso 2 Desactivar proteccion

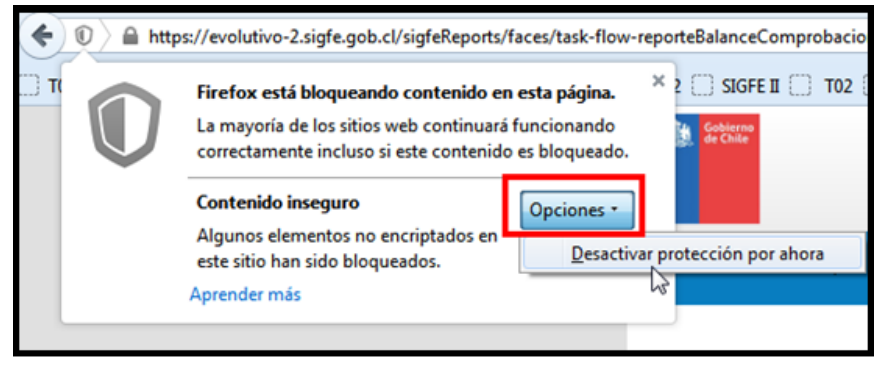

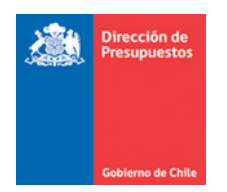

## Paso 3 Confirmar proteccion

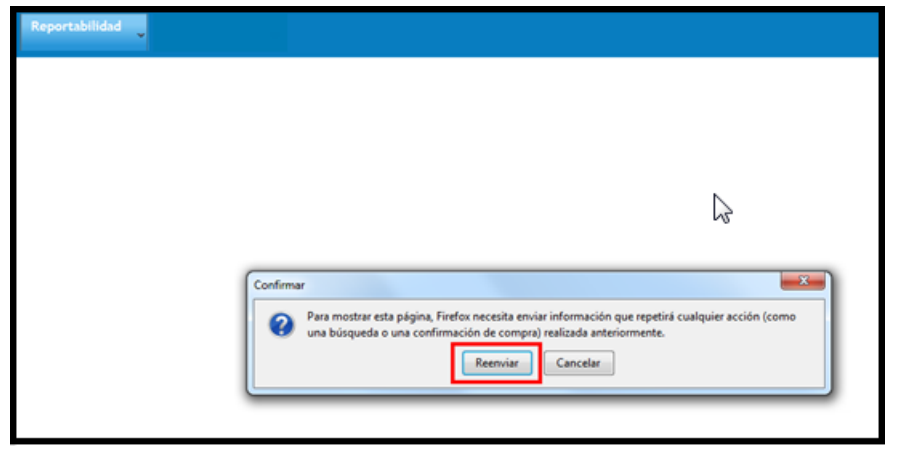